# Índice

| FormuláriosQuestionáriosFormulários (ou Questionários) organizados por temas1Elementos multimédia1Definições finais1Partilhar para recolher respostas1Respostas aos Formulários1Respostas aos Questionários1Intercâmbio1 | Iniciar o MS Forms                                   | 1  |
|----------------------------------------------------------------------------------------------------|------------------------------------------------------|----|
| QuestionáriosFormulários (ou Questionários) organizados por temas1Elementos multimédia1Definições finais1Partilhar para recolher respostas1Respostas aos Formulários1Respostas aos Questionários1Intercâmbio1            | Formulários                                          | 1  |
| Formulários (ou Questionários) organizados por temas1Elementos multimédia1Definições finais1Partilhar para recolher respostas1Respostas aos Formulários1Respostas aos Questionários1Intercâmbio1                         | Questionários                                        | 4  |
| Elementos multimédia1Definições finais1Partilhar para recolher respostas1Respostas aos Formulários1Respostas aos Questionários1Intercâmbio1                                                                              | Formulários (ou Questionários) organizados por temas | 10 |
| Definições finais1Partilhar para recolher respostas1Respostas aos Formulários1Respostas aos Questionários1Intercâmbio1                                                                                                   | Elementos multimédia                                 | 11 |
| Partilhar para recolher respostas1Respostas aos Formulários1Respostas aos Questionários1Intercâmbio1                                                                                                    | Definições finais                                    | 11 |
| Respostas aos Formulários1Respostas aos Questionários1Intercâmbio1                                                                                                    | Partilhar para recolher respostas                    | 14 |
| Respostas aos Questionários1Intercâmbio1                                                                                                    | Respostas aos Formulários                            | 15 |
| Intercâmbio 1                                                                                                    | Respostas aos Questionários                          | 17 |
|                                                                                                    | Intercâmbio                                          | 19 |

# **Iniciar o MS Forms**

Abrir o "Office 365" e escolher "Forms".

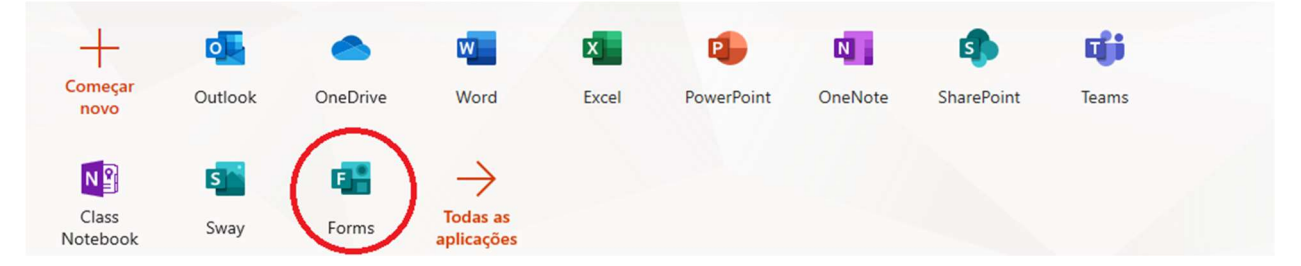

Iniciar sessão, fazendo login usando as credenciais institucionais (endereço oficial + password).

 $-\zeta_{ii}^{ij}\zeta-\zeta_{ii}^{ij}\zeta-\zeta_{ij}^{ij}\zeta-$ 

# **Formulários**

Para construir uma prova exclusivamente com perguntas de resposta aberta, necessariamente para posterior avaliação manual, escolher "Novo Formulário" (o Formulário e as alterações introduzidas são guardados automaticamente).

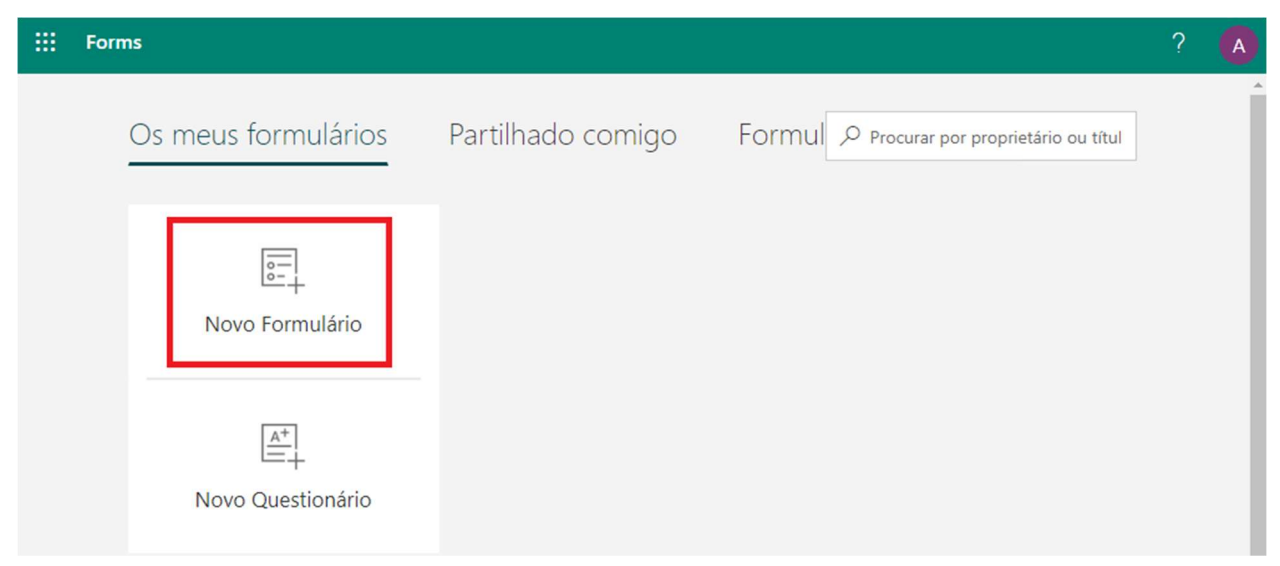

Atribuir um título ao Formulário, e.g., nome da unidade curricular e época de avaliação (é a identificação que será visível na página inicial dos formulários criados, devendo ser facilmente identificável).

| <br>Forms Formulário exe | mplo - Guardado |           |           | ? | A    |
|--------------------------|-----------------|-----------|-----------|---|------|
|                          | Preview         | Tema      | Partilhar |   | •••• |
| Perguntas                |                 | Responses |           |   |      |
|                          |                 |           |           |   |      |
| Formulário exemplo       |                 |           |           |   |      |
| Introduza uma descrição  |                 |           |           |   |      |
| + Adicionar nova         |                 |           |           |   |      |

Introduzir uma descrição, e.g.: instruções de resposta, duração da prova.

| Formulário exemplo        |                                                             |  |
|---------------------------|-------------------------------------------------------------|--|
| Responda de forma sucinta | e objetiva. Tem 30 minutos para completar e enviar o teste. |  |
| + Adicionar nova          |                                                             |  |

Começar a construir o Formulário em "Adicionar nova".

Escolher pergunta do tipo "Texto", para resposta rápida ou de desenvolvimento.

# Formulário exemplo

Responda de forma sucinta e objetiva. Tem 30 minutos para completar e enviar o teste.

| + | Escolha | Abc Texto | 5     | ⊿ | Classificação | <br>Data | $\sim$ |
|---|---------|-----------|-------|---|---------------|----------|--------|
|   |         |           | Texto |   |               |          |        |

Introduzir a pergunta (pode ser extraída de um texto previamente criado).

| D |          | $\uparrow$ | $\downarrow$ |
|---|----------|------------|--------------|
|   |          |            | à            |
|   |          |            |              |
|   | Obrigate | ória       |              |
|   |          | C Obrigate | Cobrigatória |

Restrições

Para incluir um subtítulo, escolher "Mais definições para a pergunta".

| 1. | Diga para que lado dorme melhor                              |              |              |
|----|--------------------------------------------------------------|--------------|--------------|
|    | Introduza a sua resposta                                     |              |              |
|    | Resposta de desenvolvimento     Obrigatória      Mais defini | <br>cões par | a a pergunta |

#### Escolher "Subtítulo".

| 1. | Diga para que lado dorme melhor                           |  |
|----|-----------------------------------------------------------|--|
|    | Introduza a sua resposta                                  |  |
|    | Resposta de desenvolvimento     Obrigatória     Subtítulo |  |

#### Introduzir o texto do subtítulo.

| 1. | Diga para que lado dorme melhor |  |
|----|---------------------------------|--|
|    | Justifique a sua posição        |  |
|    | Introduza a sua resposta        |  |
|    | Resposta de desenvolvimento     |  |

Por defeito, o espaço previsto para que o estudante "Introduza a sua resposta" é uma única linha. Para uma resposta mais extensa, selecionar a opção "Resposta de desenvolvimento".

| 1. | Diga para que lado dorme melhor |                             |             |  |
|----|---------------------------------|-----------------------------|-------------|--|
|    | Justifique a sua posição        |                             |             |  |
|    | Introduza a sua resposta        |                             |             |  |
|    |                                 | Resposta de desenvolvimento | Obrigatória |  |

Tornar a pergunta obrigatória (o estudante é alertado para as perguntas a que não respondeu).

| 1. | Diga para que lado dorme melhor |                             |             |  |
|----|---------------------------------|-----------------------------|-------------|--|
|    | Justifique a sua posição        |                             |             |  |
|    | Introduza a sua resposta        |                             |             |  |
|    |                                 | Resposta de desenvolvimento | Obrigatória |  |

## Continuar a construção do Formulário em "Adicionar nova".

#### 1. Diga para que lado dorme melhor \*

| J | ustifique a sua posição | 0         |               |      |        |  |
|---|-------------------------|-----------|---------------|------|--------|--|
|   | Introduza a sua respo   | sta       |               |      |        |  |
| + | Escolha                 | Abc Texto | Classificação | Data | $\vee$ |  |
| - | 0                       | Texto     | 2             |      |        |  |

São mantidas as definições base da pergunta anterior, e.g., "Subtítulo" + "Obrigatória".

|    |                                                                                                    | D | <u>∎</u> ↑ | $\downarrow$ |
|----|----------------------------------------------------------------------------------------------------|---|------------|--------------|
| 2. | Pergunta                                                                                                    |   |            |              |
|    | Introduza um subtítulo                                                                                                    |   |            |              |
|    | Introduza a sua resposta                                                                                                    |   |            |              |
|    | Resposta de desenvolvimento                                                                                                    |   | Obrigatóri | a            |
|    | $-\frac{1}{2}(5-\frac{1}{2}(5-1$ |   |            |              |

# **Questionários**

Para uma prova com perguntas de resposta fechada, consequentemente com possibilidade de correção automática, escolher "Novo Questionário" (o Questionário e as alterações introduzidas são guardados automaticamente).

| <br>Forms                                                                         | ? | A |
|-----------------------------------------------------------------------------------|---|---|
| Os meus formulários Partilhado comigo Formul 🔎 Procurar por proprietário ou títul |   | - |
| Novo Formulário                                                                   |   |   |
| A+<br>Novo Questionário                                                           |   |   |

Atribuir um título ao Questionário (e.g., nome da unidade curricular e época de avaliação) e adicionar uma descrição (e.g., instruções de resposta, duração da prova).

| <br>Forms | Questionário sem                                                                 | título - Guardado |           |           | ? | A    |
|-----------|----------------------------------------------------------------------------------|-------------------|-----------|-----------|---|------|
|           |                                                                                  | Preview           | 🛞 Tema    | Partilhar |   | •••• |
| Г         | Perguntas                                                                        |                   | Responses |           |   |      |
|           | Questionário sem título         Introduza uma descrição         + Adicionar nova |                   |           |           |   |      |

Começar a construir o Questionário, acionando "Adicionar nova" para selecionar o tipo de pergunta Para uma pergunta de escolha múltipla ou de verdadeiro/falso, selecionar "Escolha".

| Questionário exempl      | lo         |                 |                                         |        |  |
|--------------------------|------------|-----------------|-----------------------------------------|--------|--|
| Questões não agrupadas e | em secções |                 |                                         |        |  |
| + 🖲 Escolha              | Abc Texto  | 🖒 Classificação | 🛗 Data                                  | $\sim$ |  |
| Escolh                   | na         |                 | and and and and and and and and and and |        |  |

Por definição, são criados 2 campos para opções.

|        |             | D | $\uparrow$ | $\downarrow$ |
|--------|-------------|---|------------|--------------|
| 1. Per | gunta       |   |            |              |
|        |             |   |            |              |
|        | Opção 1     |   |            |              |
|        |             |   |            |              |
|        | Opção 2     |   |            |              |
| 1      |             |   |            |              |
| + Adio | ionar opção |   |            |              |

Introduzir o texto da pergunta - no exemplo "Pergunta 1".

| 1. | Perg  | gunta 1     |  |
|----|-------|-------------|--|
|    |       | Opção 1     |  |
|    |       | Opção 2     |  |
| +  | Adici | ionar opção |  |

#### Pode introduzir-se o texto de cada opção e adicionar as opções necessárias.

| 1. | Per  | gunta 1     |   |                     |  |
|----|------|-------------|---|---------------------|--|
|    | ::   | Opção 1     | Û | $\Box$ $\checkmark$ |  |
|    |      | Opção 2     |   |                     |  |
| +  | Adic | ionar opção |   |                     |  |

Quando o texto introduzido é extenso, aparece truncado.

| 1. | Per               | gunta 1                                               |          |  |  |
|----|-------------------|-------------------------------------------------------|----------|--|--|
|    |                   | Cada elemente da equina deverá dar o melhor do seu cu | <u> </u> |  |  |
|    |                   | Cada elemento da equipa devera dal o memor do seu cr  |          |  |  |
|    |                   | Opção 2                                               |          |  |  |
| +  | + Adicionar opção |                                                       |          |  |  |

#### Acionando a "Preview" do Questionário (no alto da página, ao centro).

| <br>Forms | Questionário exemplo - Guardado                              | ? | 0 |
|-----------|--------------------------------------------------------------|---|---|
|           | <ul> <li>Preview</li> <li>Tema</li> <li>Partilhar</li> </ul> |   |   |
|           | Preview                                                      |   |   |

Pode confirmar-se a integridade do texto introduzido (o número de carateres não está limitado).

| Questionário exemplo              |  |
|-----------------------------------|--|
| Questões não agrupadas em secções |  |
|                                   |  |

1. Pergunta 1

Cada elemento da equipa deverá dar o melhor do seu conhecimento, de uma forma integrada com os restantes elementos

Opção 2

Em alternativa à introdução "manual" do texto das opções, podem usar-se opções previamente criadas,

e.g., de uma prova de avaliação anterior.

Selecionar e copiar o texto com as opções usadas da prova de avaliação passada.

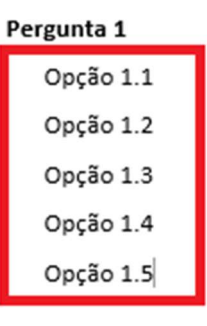

## Selecionar o campo da "Opção 1" da "Pergunta 1" (criada no Questionário).

| 1. | Per  | gunta 1     |   |   |
|----|------|-------------|---|---|
|    | ::   | Opção 1     | Ŵ | ~ |
|    |      | Opção 2     |   |   |
| +  | Adic | ionar opção |   |   |

Colar as opções copiadas da prova de avaliação antiga - é criada uma opção para cada uma.

| 1. | Perg  | gunta 1     |  |
|----|-------|-------------|--|
|    | ſ     |             |  |
|    |       | Opção 1.1   |  |
|    |       | Opção 1.2   |  |
|    |       | Opção 1.3   |  |
|    |       | Opção 1.4   |  |
|    |       | Opção 1.5   |  |
|    |       | Opção 2     |  |
| +  | Adici | ionar opção |  |

## Apagar a "Opção 2" da pergunta.

|        | Opção 1.4    |              |
|--------|--------------|--------------|
|        | Opção 1.5    |              |
|        | Opção 2      | <u>ش</u> 🖓 🗸 |
| + Adic | cionar opção | Delete       |

### Selecionar a "Resposta correta".

| 1. | Pergunta 1 |           |   |  |                  |  |  |  |  |
|----|------------|-----------|---|--|------------------|--|--|--|--|
|    | ::         | Oncão 1.1 | Î |  | ~                |  |  |  |  |
|    |            |           |   |  | Resposta correta |  |  |  |  |
|    |            | Opção 1.2 |   |  |                  |  |  |  |  |
|    |            | Opção 1.3 |   |  |                  |  |  |  |  |

Atribuir uma cotação (número de pontos) à pergunta e torná-la obrigatória (o estudante é alertado para as perguntas a que não respondeu).

| + Adicionar opção           |                  |    |                     |    |                             |                    |
|-----------------------------|------------------|----|---------------------|----|-----------------------------|--------------------|
| Points: 1                   | (                |    | Múltiplas respostas |    | Obrigatória                 |                    |
| Escolher "Mais definições p | ara a pergunta". |    |                     |    |                             |                    |
| + Adicionar opção           |                  |    |                     |    |                             |                    |
| Points: 1                   |                  |    | Múltiplas respostas |    | Obrigatória<br>Mais definis |                    |
| Selecionar "Misturar opçõe  | s".              |    |                     |    | Mais denniç                 | oes para a perguin |
| + Adicionar opção           |                  |    |                     |    |                             |                    |
| Points: 1                   | ۲                | Mú | ltiplas respostas   | ОЬ | rigatória 💠 🗸               | ırar opções        |
|                             |                  |    |                     |    | Lista p                     | pendente           |

Pode escolher-se que as opções de "Escolha" sejam apresentadas sob a forma de "Lista pendente".

| + Adicionar opção |                     |                      |
|-------------------|---------------------|----------------------|
| Points: 1         | Múltiplas respostas | Obrigatória          |
|                   |                     | 🗸 Lista pendente     |
|                   |                     | Fórmulas Matemáticas |

Continuar a construção do Questionário.

Até que se altere o tipo de pergunta usada, a nova pergunta mantém as definições escolhidas para a pergunta anterior, e.g., "Pontos" + "Obrigatória" + "Misturar opções".

O Questionário pode incluir perguntas para resposta rápida ou de desenvolvimento.

Em "Adicionar nova" escolher o tipo "Texto".

| + | Escolha | Abc Texto | 🖒 Classificação | 🛗 Data | $\sim$ |
|---|---------|-----------|-----------------|--------|--------|
|   |         | Texto     |                 |        |        |

Caso a pergunta possa ter uma resposta inequívoca (e.g., um nome), selecionar "Adicionar resposta".

| 2.  | Pergunta 2               |  |  |  |  |
|-----|--------------------------|--|--|--|--|
|     |                          |  |  |  |  |
|     | Introduza a sua resposta |  |  |  |  |
|     | Respostas corretas:      |  |  |  |  |
| E.  |                          |  |  |  |  |
| - L | + Adicionar resposta     |  |  |  |  |

#### Introduzir o termo a considerar como resposta correta.

| 2.                                   | Pergunta 2               |  |  |  |  |
|--------------------------------------|--------------------------|--|--|--|--|
|                                      | Introduza a sua resposta |  |  |  |  |
|                                      | Respostas corretas:      |  |  |  |  |
| artéria aorta 🧹 🕂 Adicionar resposta |                          |  |  |  |  |

Introduzir os diferentes termos admissíveis como corretos, quando existam.

| 2. | Pergunta 2                               |  |  |  |  |  |
|----|------------------------------------------|--|--|--|--|--|
|    | Introduza a sua resposta                 |  |  |  |  |  |
| l) | Respostas corretas:                      |  |  |  |  |  |
|    | artéria aorta 🗸 🔒 🔶 🕂 Adicionar resposta |  |  |  |  |  |

Introduzir os diferentes modos de redação "possíveis", quando aplicável: a versão a correta e a versão pré-acordo ortográfico (e.g., uma hipótese de resposta com "infeção" e outra hipótese com "infecção"). Este tipo de perguntas de texto são de resposta fechada e, como tal, corrigidas automaticamente.

Contudo, a resposta introduzida só é contabilizada como correta quando corresponde (fielmente, exceto maiúsculas) a uma das "Respostas corretas" previstas, incluindo acentuação.

Se for admissível mais de uma resposta possível à pergunta (ou mesmo falhas ortográficas), terá que selecionar-se a opção "Resposta de desenvolvimento", que será corrigida manualmente.

| 2. | Pergunta 2               |                             |             |     |  |  |  |  |
|----|--------------------------|-----------------------------|-------------|-----|--|--|--|--|
|    | Introduza a sua resposta |                             |             |     |  |  |  |  |
|    | Points: 1                | Resposta de desenvolvimento | Obrigatória | ••• |  |  |  |  |

Em qualquer pergunta pode ser introduzido um "Subtítulo".

| 2. | Pergu   | nta     |              |                              |                        |           |
|----|---------|---------|--------------|------------------------------|------------------------|-----------|
|    | Introd  | uza un  | n subtítulo  |                              |                        |           |
|    | Introd  | uza a s | sua resposta |                              |                        |           |
|    | Points: | 1       |              | Resposta de desenvolvimento  | Obrigatória<br>🗸 Subti | <br>ítulo |
|    |         |         |              | - \$\$\$ - \$\$\$ - \$\$\$ - |                        |           |

# Formulários (ou Questionários) organizados por temas

Pode optar-se por uma forma de Questionário (ou Formulário) organizado em grupos temáticos, cada um contendo várias perguntas relacionadas - "Secção".

| E                       | xemplo Tipo 2                 |                |                      |         |          |                      |  |  |  |
|-------------------------|-------------------------------|----------------|----------------------|---------|----------|----------------------|--|--|--|
|                         | Questões agrupadas em secções |                |                      |         |          |                      |  |  |  |
| H                       | - Adicionar nova              |                |                      |         |          |                      |  |  |  |
| Ao "Adicio              | onar nova" escolh             | er "Secção".   |                      |         |          |                      |  |  |  |
| +                       | Escolha                       | Abc Texto      | 🖒 Classificação      | 前 Data  | $\sim$   |                      |  |  |  |
|                         |                               |                |                      |         | †↓ Order | n Correta            |  |  |  |
|                         |                               |                |                      |         | Likert   | (i)                  |  |  |  |
|                         |                               |                |                      |         | ↑ Carree | gamento de ficheiros |  |  |  |
|                         |                               |                |                      |         | Net P    | romoter Score®       |  |  |  |
| Pode nom                | iear-se a secção (r           | náximo 90 car  | rateres, incluindo e | spaços) | 📘 Secçã  | 0                    |  |  |  |
| e introduz              | ir uma descrição              | (sem limite de | e carateres).        |         |          | Secção               |  |  |  |
| Secção 1                |                               |                |                      |         |          |                      |  |  |  |
| Introduza uma descrição |                               |                |                      |         |          |                      |  |  |  |
| +                       |                               |                |                      |         |          |                      |  |  |  |

Introduzem-se as perguntas correspondentes à secção em "Adicionar nova", selecionando o tipo de pergunta como descrito anteriormente (e.g., de resposta rápida).

|    |                          | Ē | $\uparrow$ | $\downarrow$ |
|----|--------------------------|---|------------|--------------|
| 1. | Pergunta 1               |   |            |              |
|    | Introduza a sua resposta |   |            |              |

Ao terminar cada "Secção" repete-se o procedimento, até concluir o questionário.

Quando se usam secções, não está disponível a opção "Misturar perguntas" (ver "Definições finais"). A mistura das perguntas ou das secções é feita manualmente com as "setas" de deslocamento.

|    |                          | Ì | $\uparrow$ | $\checkmark$ |            |
|----|--------------------------|---|------------|--------------|------------|
| 1. | Pergunta 1               |   | Mover p    | ergunta p    | oara baixo |
|    | Introduza a sua resposta |   |            |              |            |

Claro está que, neste caso, terão de ser criados diferentes questionários, cada um deles correspondente a uma versão diferente, que terá de ser partilhada em separado a grupos de destinatários distintos.

 $-z_{ii}^{ii}z_{ij}^{ii}-z_{ii}^{ii}z_{ij}^{ii}-z_{ii}^{ii}z_{ij}^{ii}-$ 

## **Elementos multimédia**

Em qualquer pergunta ou secção pode ser introduzida uma imagem ou vídeo.

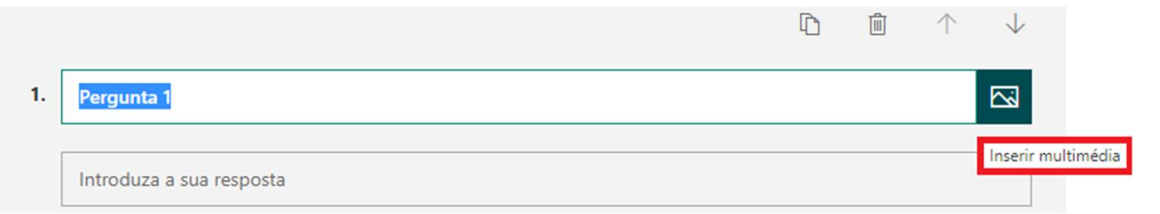

Os elementos multimédia a introduzir devem ser muito simples, sob pena de tornar o Formulário (ou Questionário) demasiado "pesado", originando dificuldades de acesso e/ou visualização.

Quando necessário o recurso a imagens de melhor definição ou esquemas ilustrativos, recomenda-se que sejam integrados (convenientemente referenciados) num documento à parte, em formato pdf, que seguirá em anexo ao email de distribuição do Formulário (ou Questionário).

 $-z_{ij}^{ij} - z_{ij}^{ij} - z_{ij}^{ij} -$ 

# **Definições finais**

Findo o Questionário, é necessário aceder a "Mais definições de formulário" (no canto superior direito).

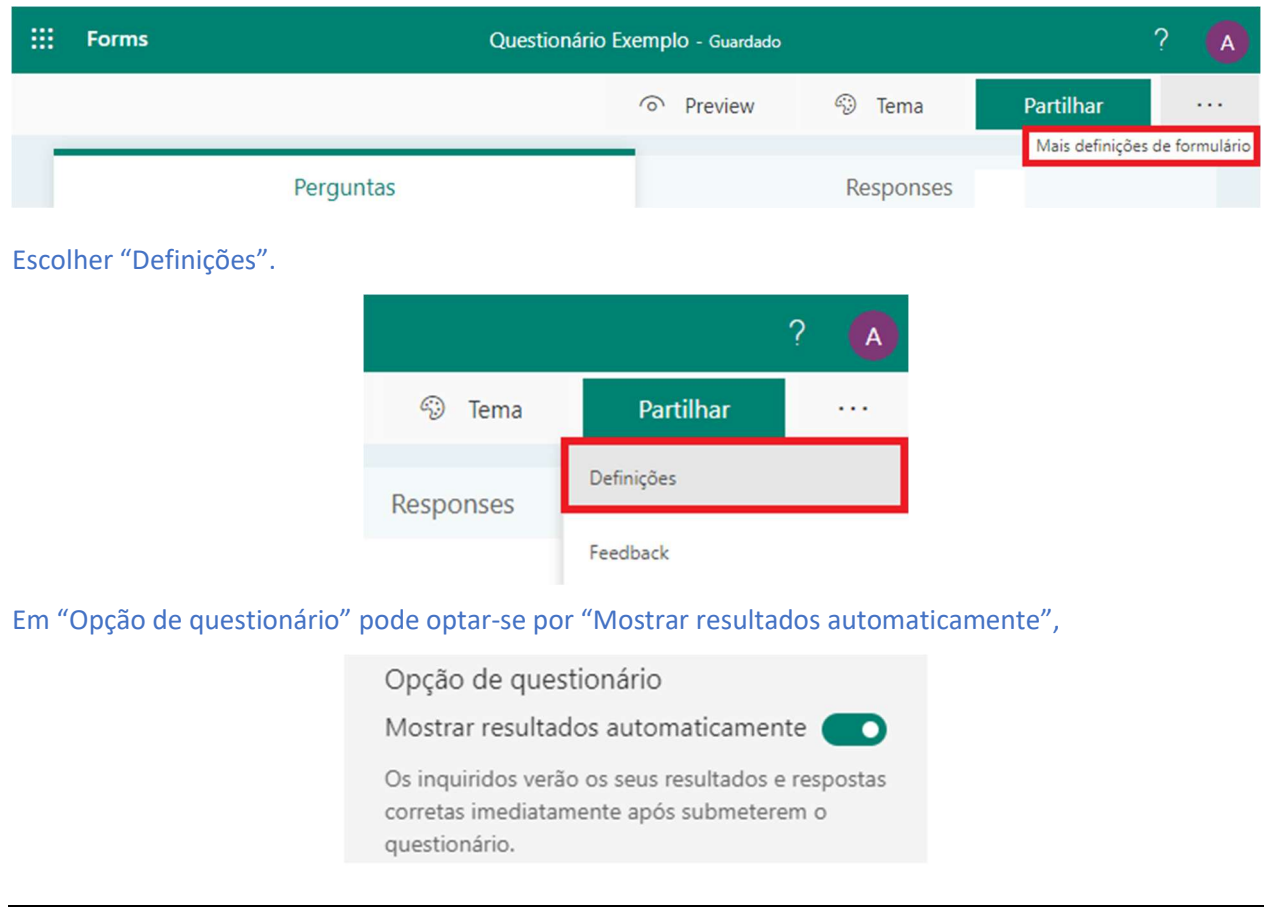

ou não.

Opção de questionário

Mostrar resultados automaticamente

Os inquiridos verão os seus resultados após as respostas terem sido avaliadas manualmente por si.

Define-se "Quem pode preencher este formulário", de preferência "Apenas pessoas na organização..." Para tal, o "proprietário" do Questionário e os destinatários têm de estar na mesma rede, e.g., @uac.pt. Assim, garante-se que o inquirido é identificado (email + nome) e apenas pode submeter uma resposta.

Quem pode preencher este formulário
Qualquer pessoa com a ligação pode
responder
Apenas pessoas na organização podem
responder
Registar nome
Uma resposta por pessoa

Caso se opte por "Qualquer pessoa...", terá de existir no formulário uma pergunta inicial de "Texto" para que o aluno se possa identificar convenientemente (a opção "Registar nome" não está disponível).

| Quem pode preencher este formulário             |
|-------------------------------------------------|
| Qualquer pessoa com a ligação pode<br>responder |
| O Apenas pessoas na organização podem responder |
| Registar nome                                   |
| Uma resposta por pessoa                         |
|                                                 |

Para ativar o Questionário, é necessário selecionar "Aceitar respostas"

| Opções para respostas |
|-----------------------|
| 🖌 Aceitar respostas   |
| Data de início        |

Pode optar-se por "Misturar perguntas" e escolher "Todas as perguntas" ou indicar algumas que devem permanecer na ordem em que foram inseridas escolhendo "Bloquear as perguntas", indicando quais

| Opções para respostas                  |
|----------------------------------------|
| <ul> <li>Aceitar respostas</li> </ul>  |
| Data de início                         |
| Data de fim                            |
| Misturar perguntas                     |
| <ul> <li>Todas as perguntas</li> </ul> |
| Bloquear as perguntas                  |

Seleciona-se a "Data de início" e indica-se o dia e a hora a partir da qual o questionário estará acessível.

| Opções para respostas |       |        |  |
|-----------------------|-------|--------|--|
| 🖌 Aceitar respostas   |       |        |  |
| 🖉 Data de início      |       |        |  |
| 23/04/2020            | 15:00 | $\sim$ |  |
| Data de fim           |       |        |  |

Para que o Questionário só esteja disponível por tempo limitado, é necessário selecionar a "Data de fim", por definição, 1 hora depois do início. Para definir um período mais curto é necessário introduzir manualmente a hora de fim pretendida. Tal deve ser efetuado imediatamente antes de "Partilhar" (clicando em qualquer outro lugar, ou fechando o formulário, a data de fim volta a ser a predefinida).

| Opções para respostas |       |        |  |  |
|-----------------------|-------|--------|--|--|
| 🖌 Aceitar respostas   |       |        |  |  |
| ✔ Data de início      |       |        |  |  |
| 23/04/2020            | 15:00 | $\sim$ |  |  |
| 🛃 Data de fim         |       |        |  |  |
| 23/04/2020            | 16:00 | $\sim$ |  |  |

Para alterar a hora de fim para períodos inferiores a 1 hora (ou intervalos subsequentes de 30 minutos), seleciona-se a hora pré-estabelecida e escreve-se a pretendida: hh:mm.

| Opções para respostas |       |        |  |
|-----------------------|-------|--------|--|
| Aceitar respostas     |       |        |  |
| 🖌 Data de início      |       |        |  |
| 23/04/2020            | 15:00 | $\sim$ |  |
| 🖌 Data de fim         |       |        |  |
| 23/04/2020            | 16:00 | $\sim$ |  |

O sistema é "teimoso" e à 1ª tentativa não aceita a alteração, mas à 2ª "deixa-se convencer"

| Opções para respostas |       |        |  |  |
|-----------------------|-------|--------|--|--|
| 🖌 Aceitar respostas   |       |        |  |  |
| 🖌 Data de início      |       |        |  |  |
| 23/04/2020            | 15:00 | $\sim$ |  |  |
| 🖌 Data de fim         |       |        |  |  |
| 23/04/2020            | 15:30 | $\sim$ |  |  |

respostas

## Partilhar para recolher respostas

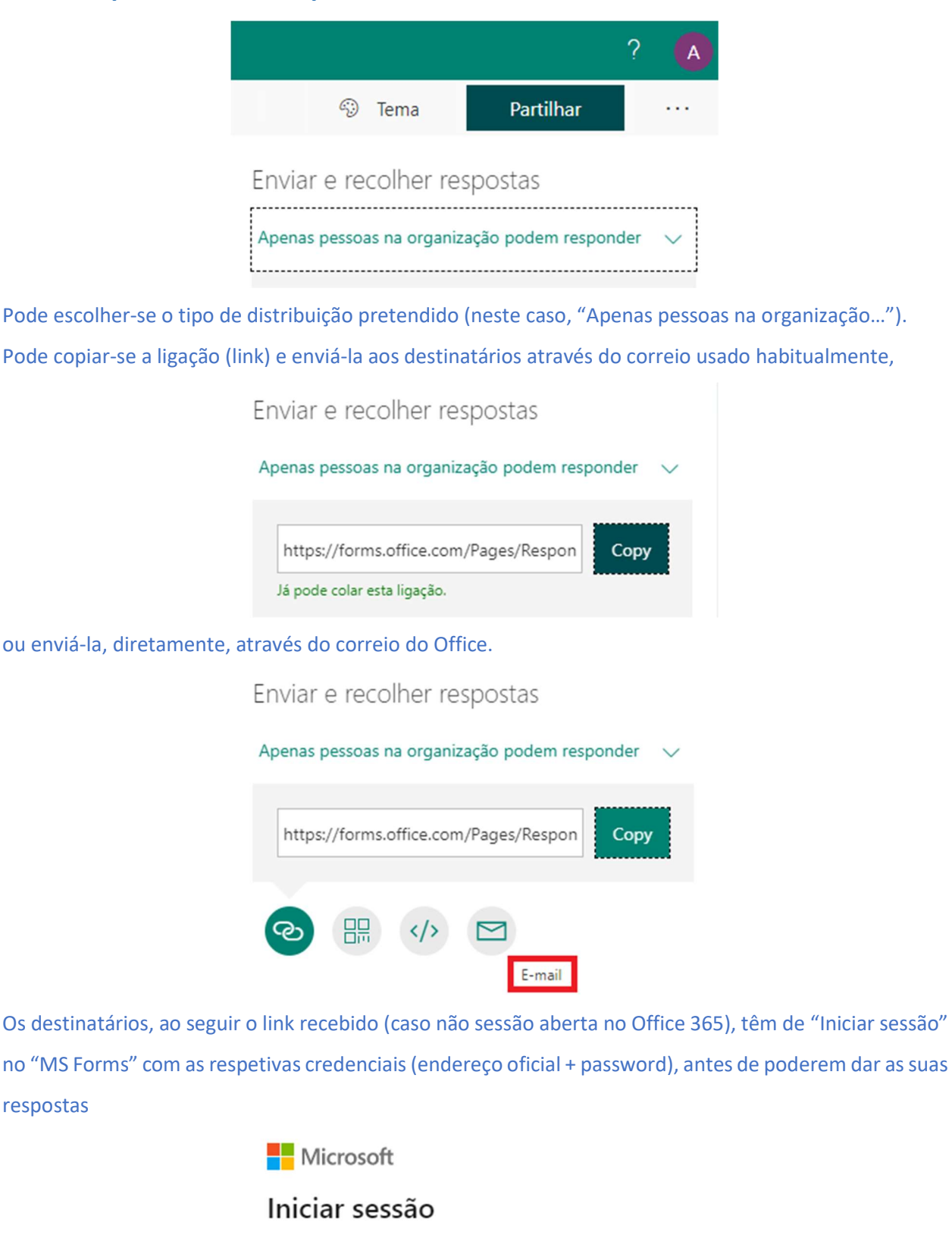

E-mail ou telefone

Não consegue aceder à sua conta?

Iniciar sessão com uma chave de segurança 🕥

| Anterior | Seguint |
|----------|---------|
|          |         |

Só é possível responder ao Questionário (ou Formulário) durante o período definido.

Qualquer tentativa de começar a responder antes do momento definido é brindada com a mensagem.

Este formulário não está a aceitar respostas neste momento.

Idem quando se tenta submeter a resposta ao questionário depois da hora prevista.

Definindo o acesso a "Apenas pessoas na organização..." e escolhendo "Uma resposta por pessoa", é impedida qualquer tentativa de uma submeter uma segunda resposta

A sua resposta já foi submetida Este formulário só permite uma resposta por pessoa.

Escolhendo "Misturar opções" e "Misturar perguntas", para cada ativação do link partilhado é gerada uma versão do questionário potencialmente diferente de todas as restantes (quanto maior o número de perguntas, maior o número de versões diferentes possíveis)

 $- z_{ii}^{ii} - z_{ii}^{ii} - z_{ij}^{ii} -$ 

## **Respostas aos Formulários**

Após a conclusão do período de respostas, entrando no Formulário e acendendo a "Responses" temos o resultados (as respostas são apresentadas pela ordem em que foram criadas).

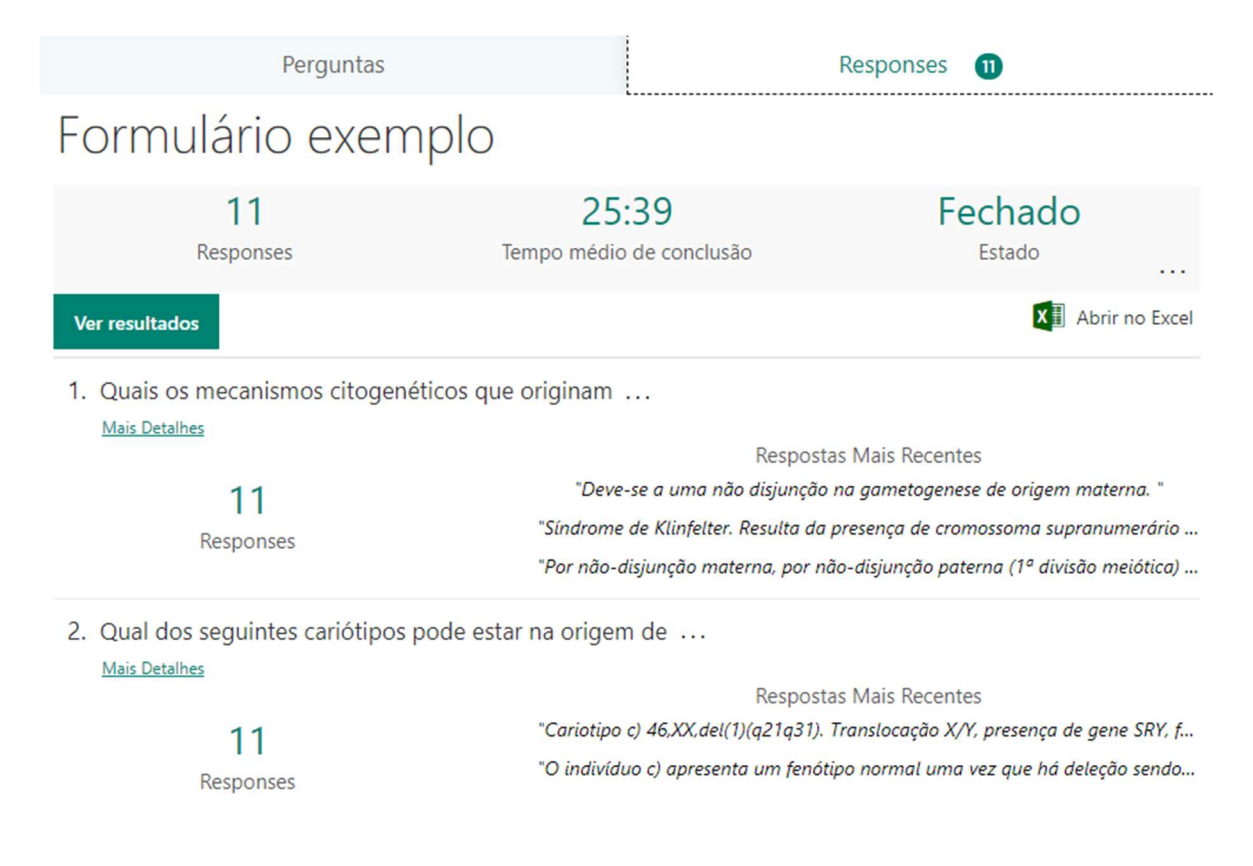

## É possível "Ver resultados" – os Formulários destinam-se a realizar inquéritos, não a avaliação.

|                                                                                          | <b>11</b><br>Responses                                                                                                    | 25:39<br>Tempo médio de conclusão                                                                          | Fechado<br>Estado                           |  |  |
|------------------------------------------------------------------------------------------|----------------------------------------------------------------------------------------------------|----------------------------------------------------------------------------------------------------|---------------------------------------------|--|--|
| Ver                                                                                      | r resultados                                                                                                    |                                                                                                    | X Abrir no Excel                            |  |  |
| Pode-se                                                                                  | circular pelos diferentes i                                                                                                    | nquiridos e visualizar as suas i                                                                           | respostas.                                  |  |  |
|                                                                                          | Ver resultados                                                                                                    |                                                                                                    |                                             |  |  |
| ۵                                                                                        | Marta                                                                                                    | Ferreira 🗸                                                                                                 | 28:26 ><br>Tempo para conclusão             |  |  |
| 1.                                                                                       | Quais os mecanismos citogen<br>Os mecanismos citogenéticos que<br>sendo predominantemente a mat                                                                                                    | éticos que originam<br>e originam o síndrome de Klinefelter é a n<br>erna, e ainda por ocorrer mosaicismo. | ião disjunção na meiose materna ou paterna, |  |  |
| 2.                                                                                       | 2. Qual dos seguintes cariótipos pode estar na origem de A alínea b, pois trata-se da síndrome da super-masculinidade. E a alínea C corresponde a uma deleção intersticial, geralmente com fenótipos anormais, e a alínea a corresponde a uma translocação intersticial equilibrada, geralmente |                                                                                                    |                                             |  |  |
| As respostas ao Formulário podem ser exportadas para uma folha de Excel.                 |                                                                                                    |                                                                                                    |                                             |  |  |
|                                                                                          | 11<br>Responses                                                                                                    | 25:39<br>Tempo médio de conclusão                                                                          | Fechado<br><sup>Estado</sup>                |  |  |
| Ver resultados Abrir no Excel                                                            |                                                                                                    |                                                                                                    |                                             |  |  |
| A folha de cálculo contém a seguinte informação relativa a cada uma das respostas dadas: |                                                                                                    |                                                                                                    |                                             |  |  |
| - 1 coluna com a ordem de entrega;                                                       |                                                                                                    |                                                                                                    |                                             |  |  |
| - 1 colur                                                                                | na com a hora de início do                                                                                                    | preenchimento;                                                                                             |                                             |  |  |
| - 1 colur                                                                                | - 1 coluna com a hora de submissão;                                                                                                    |                                                                                                    |                                             |  |  |

- 1 coluna com o email do inquirido
- 1 coluna com o nome completo do inquirido
- 1 coluna para cada pergunta: com as respostas às perguntas

 $-z_{ii}^{ii}z_{ij}^{ii}-z_{ij}^{ii}z_{ij}^{ii}-z_{ij}^{ii}z_{ij}^{ii}$ 

## **Respostas aos Questionários**

Após a conclusão do período de respostas, entrando no questionário e acendendo a "Responses" temos

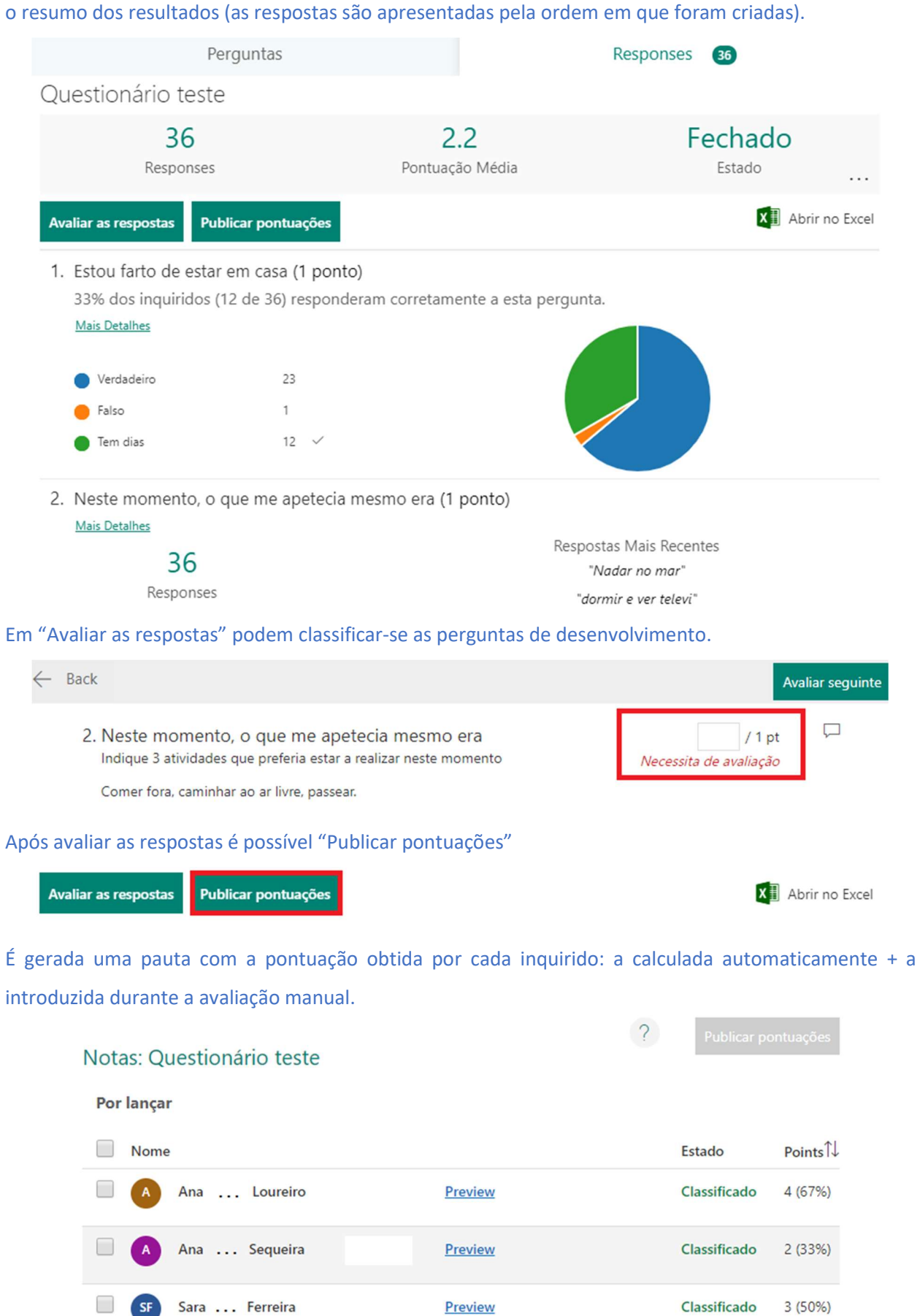

Selecionando os nomes das classificações que se pretende lançar, pode-se "Publicar pontuações"

|          | Notas: Questionário teste                                                                                     | ?                                                                           | Publicar po                            | ntuações |
|----------|----------------------------------------------------------------------------------------------------|-----------------------------------------------------------------------------|----------------------------------------|----------|
|          | Por lançar                                                                                                    |                                                                             |                                        |          |
|          | Nome                                                                                                    |                                                                             | Estado                                 | Points↑↓ |
|          | Ana Loureiro                                                                                                  | Preview                                                                     | Classificado                           | 4 (67%)  |
|          | 🖉 🔥 Ana Sequeira                                                                                              | Preview                                                                     | Classificado                           | 2 (33%)  |
|          | SF Sara Ferreira                                                                                              | Preview                                                                     | Classificado                           | 3 (50%)  |
| As notas | ficam disponibilizadas (lançadas).                                                                            |                                                                             |                                        |          |
| 1        | Notas: Questionário teste                                                                                     | ?                                                                           | Publicar po                            | ntuações |
|          | Publicar as pontuações dará acesso aos inquiridos para<br>inquiridos podem ver os resultados através da mesma | a verem o feedback e os resultados<br>ligação que utilizaram para iniciar c | do questionário. Os<br>o questionário. | 5 ×      |
|          | Lançadas                                                                                                    |                                                                             |                                        |          |
|          | Nome                                                                                                    |                                                                             | Estado                                 | Points↑↓ |

| A | Ana Loureiro | Preview | Lançada | 4 (67%)              |
|---|--------------|---------|---------|----------------------|
| A | Ana Sequeira | Preview | Lançada | 2 <mark>(33%)</mark> |

Após a publicação das pontuações, cada inquirido passa a ter acesso aos resultados que obteve no questionário realizado, através do link usado para o responder (desde que o tenha preservado).

| Questionário teste                                                                                 |             |
|----------------------------------------------------------------------------------------------------|-------------|
|                                                                                                    | Points: 3/4 |
| 1. Pergunta 1 *<br>(1/1 Pontos)<br>Opção 1.1 ✓<br>Opção 1.2<br>Opção 1.3<br>Opção 1.4<br>Opção 1.5 |             |
| <ul> <li>2. Pergunta 2 *<br/>(0/1 Pontos)</li> <li>Opção 2.1</li> <li>Opção 2.2 ✓</li> </ul>       |             |

X Abrir no Excel

As respostas ao Questionário podem ser exportadas para uma folha de Excel.

#### Avaliar as respostas Publicar pontuações

A folha de cálculo contém a seguinte informação relativa a cada uma das respostas dadas:

- 1 coluna com a ordem de entrega
- 1 coluna com a hora de início do preenchimento
- 1 coluna com a hora de submissão
- 1 coluna com o email do inquirido
- 1 coluna com o nome completo do inquirido
- 1 coluna com a pontuação total (pontuação calculada automaticamente + a pontuação introduzida manualmente em "Avaliar as respostas")
- 3 colunas para cada pergunta: 1 com a resposta + 1 com a pontuação + 1 para feedback

 $-z_{ij}^{ij}-z_{ij}^{ij}-z_{ij}^{ij}-$ 

# Intercâmbio

A ligação ao Formulário (ou Questionário) além de ser enviada às pessoas a inquirir, para recolher as suas respostas, pode também ser partilhada com outros utilizadores do MS Forms, usando "Partilhar como modelo" ou "Partilhar para colaborar".

| view  | <i>©</i>   | Tema          | Partilhar          |       |
|-------|------------|---------------|--------------------|-------|
|       |            |               |                    |       |
| Envia | ar e re    | colher res    | spostas            | ,     |
| Apena | as pessoa  | as na organiz | ação podem respond | der 🗸 |
| htt   | :ps://forn | ns.office.com | /Pages/Respon      | Сору  |
| ବ     | #          | li            |                    |       |
| Parti | lhar co    | omo um r      | modelo 🗲           | -     |
| +     | Obter u    | ıma ligação   | o para duplicar    |       |
| Parti | lhar pa    | ara colab     | orar 🗲             | -     |
| +     | Obter u    | ıma ligação   | o para ver e edita | r     |

Ao "Partilhar como um modelo" dá-se permissão às pessoas a quem é enviado o link para passar a usar o Formulário como seu.

Aciona-se "Obter uma ligação para duplicar".

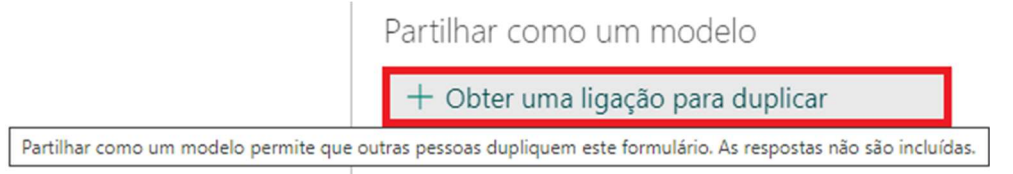

Copia-se o link gerado e envia-se por email.

Partilhar como um modelo

#### Qualquer pessoa com a ligação pode duplicar

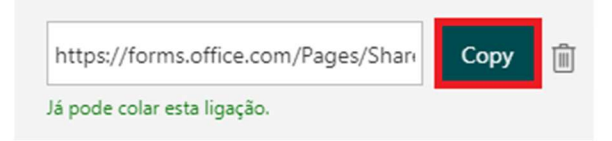

O destinatário, ao seguir o link pode "Duplicar" o Formulário que fica disponível no separador "Os meus formulários" e pode começar a utilizá-lo como seu.

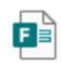

Duplique este formulário e comece a utilizá-lo como seu.

Duplicar

Esta característica é particularmente útil quando se pretende inquirir diferentes grupos de destinatários pertencentes a redes distintas, permitindo usar a definição "Apenas pessoas na organização..." e, assim, garantir a identificação do inquirido e que o mesmo só submete uma resposta.

"Partilhar para colaborar" permite que várias pessoas cooperem na construção do mesmo formulário. Aciona-se "Obter uma ligação para duplicar".

Partilhar para colaborar + Obter uma ligação para ver e editar Partilhar para colaborar permite que outras pessoas trabalhem consigo no mesmo formulário. Poderão adicionar perguntas, ver respostas e partilhar com outros utilizadores

Escolhe-se o domínio a que pertencem os possíveis colaboradores. Mais lato, "Os utilizadores com uma conta (...) do Office 365 podem ver e editar"

Partilhar para colaborar

Os utilizadores com uma conta escolar ou profissi... 🔿

Os utilizadores com uma conta escolar ou ✓ profissional do Office 365 podem ver e editar

As pessoas na minha organização podem ver e editar

## ou mais específico, "As pessoas na minha organização podem ver e editar"

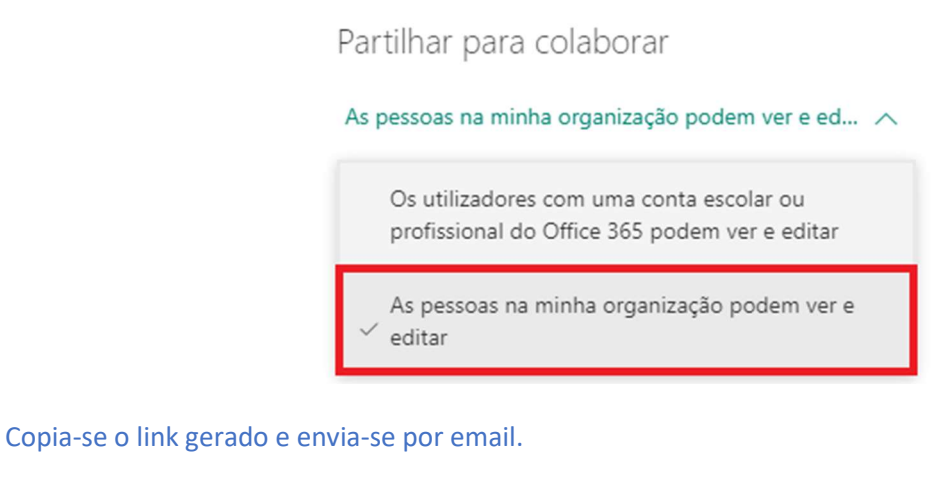

|  |  | Ē |
|--|--|---|

O destinatário, ao seguir o link recebido passa a ter o Formulário no separador "Partilhado comigo", para ver e editar.

| <br>Forms           |                   |                                            | ? | A |
|---------------------|-------------------|--------------------------------------------|---|---|
| Os meus formulários | Partilhado comigo | Formul 🔎 Procurar por proprietário ou títu |   |   |
|                     | Partilhado comig  | 10 Jo                                      |   |   |

Nota Final: O MS Forms é amigo do ambiente, i.e., tem uma péssima interface com a impressora 🙂

A única impressão prevista é o quadro com o resumo dos resultados.

| Em "Responses" escolher "More options"                 |                             |  |  |
|--------------------------------------------------------|-----------------------------|--|--|
| Avaliar as respostas Publicar pontuações               | Abrir no Excer              |  |  |
| e "Imprimir resumo".                                   |                             |  |  |
| A Para a start a la la la la la la la la la la la la l | Eliminar todas as respostas |  |  |
| Availar as respostas Publicar pontuações               | Imprimir resumo             |  |  |
|                                                        | Criar uma ligação de resumo |  |  |

Para mais informação:

- https://education.microsoft.com/en-us/course/ac59d6bc/overview
- https://support.office.com/en-us/forms